## Internet Controlled

www.itwinkle.org

Christmas Lights

> Tom Hammond tominohio@gmail.com

### Topics

- Overview
- xLights Animations
- Falcon Player
- Streaming Webcam
- Router and DDNS Settings
- Visitor Website
- Low-cost Light Controllers
- Summary and Q&A

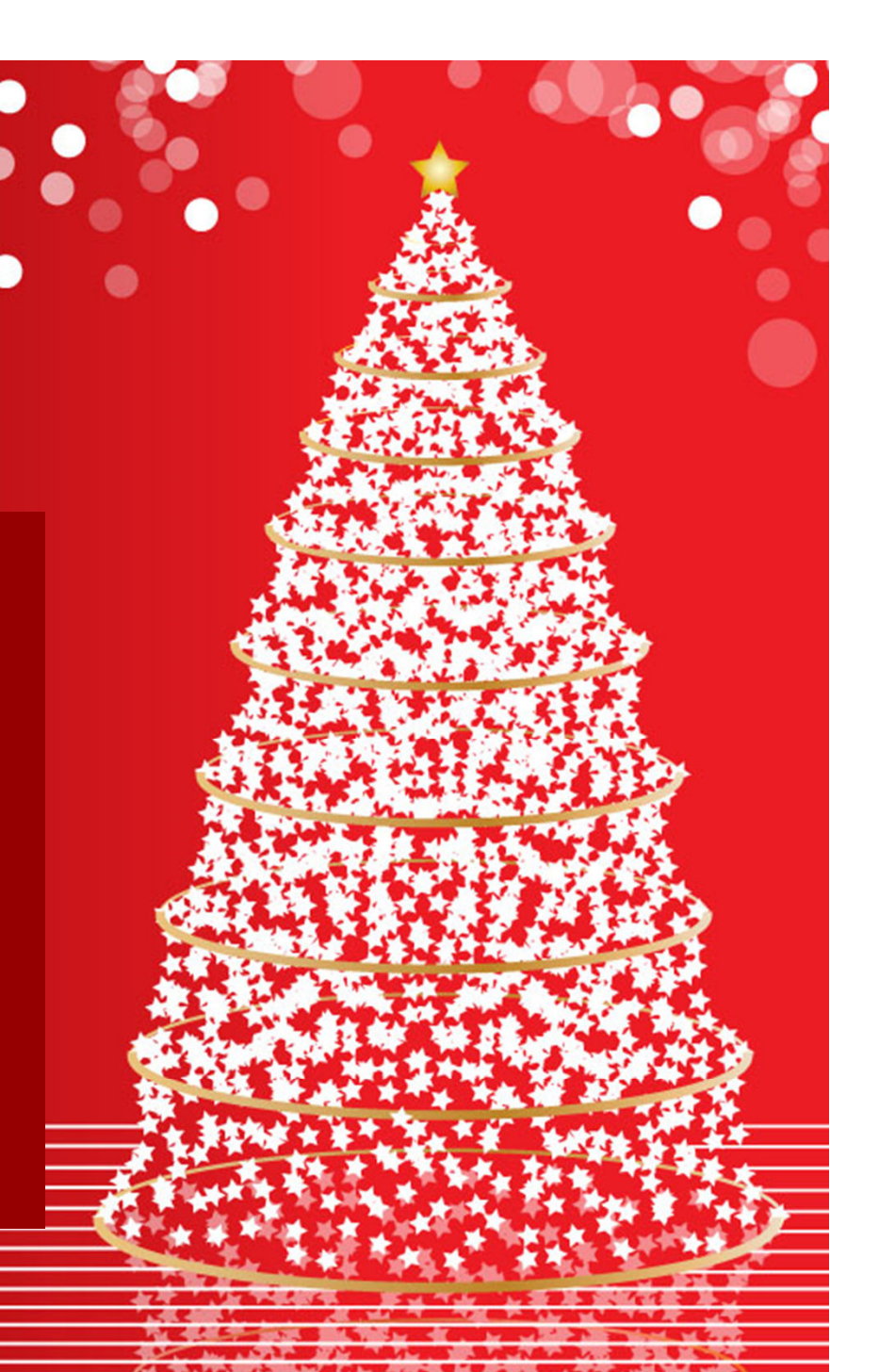

### Overview

- What's it all about?
  - Was it worth it?
- How does it work?

### What's it all about?

- Do not live on a busy street, wanted more people to enjoy the lights
- Did not want to sacrifice original "show" that plays to my neighborhood
- Internet users choose brief animations from a website, all lights play that animation
- Streaming webcam allows Internet users to view lights

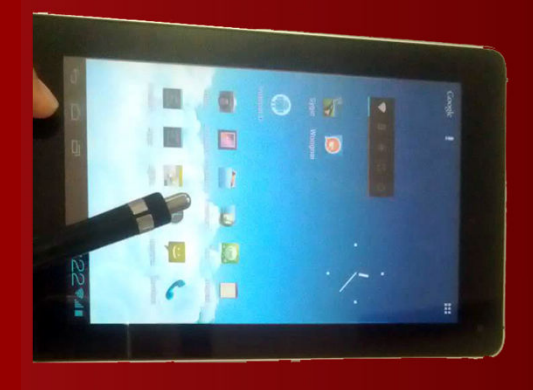

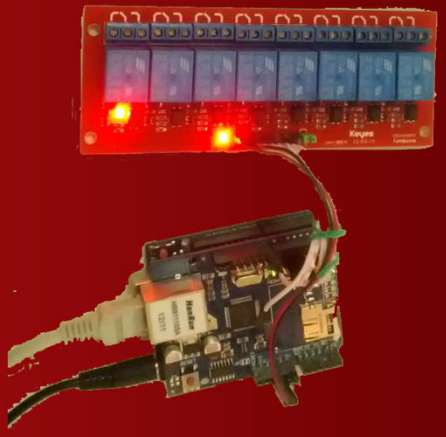

### Was it worth it?

- Started with one article in local newspaper
- Has grown to 3 live television interviews (including Good Morning America), 2 live radio interviews, and 64 newspaper, television, radio, and website articles
- Internet users from all over the world
- Control requests every five seconds, overloaded camera, updated website to allow users to take turns

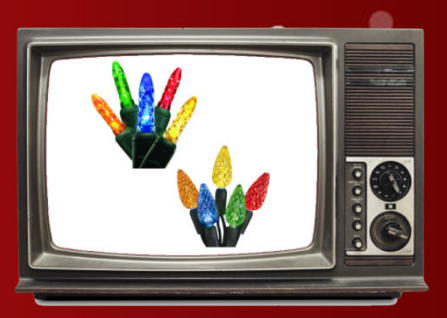

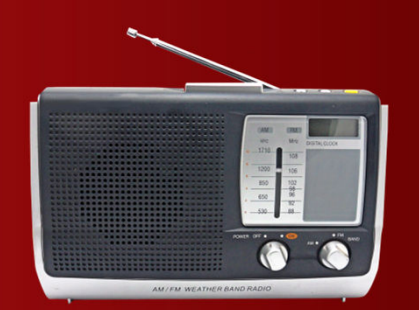

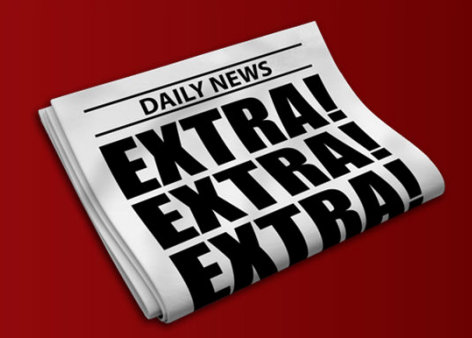

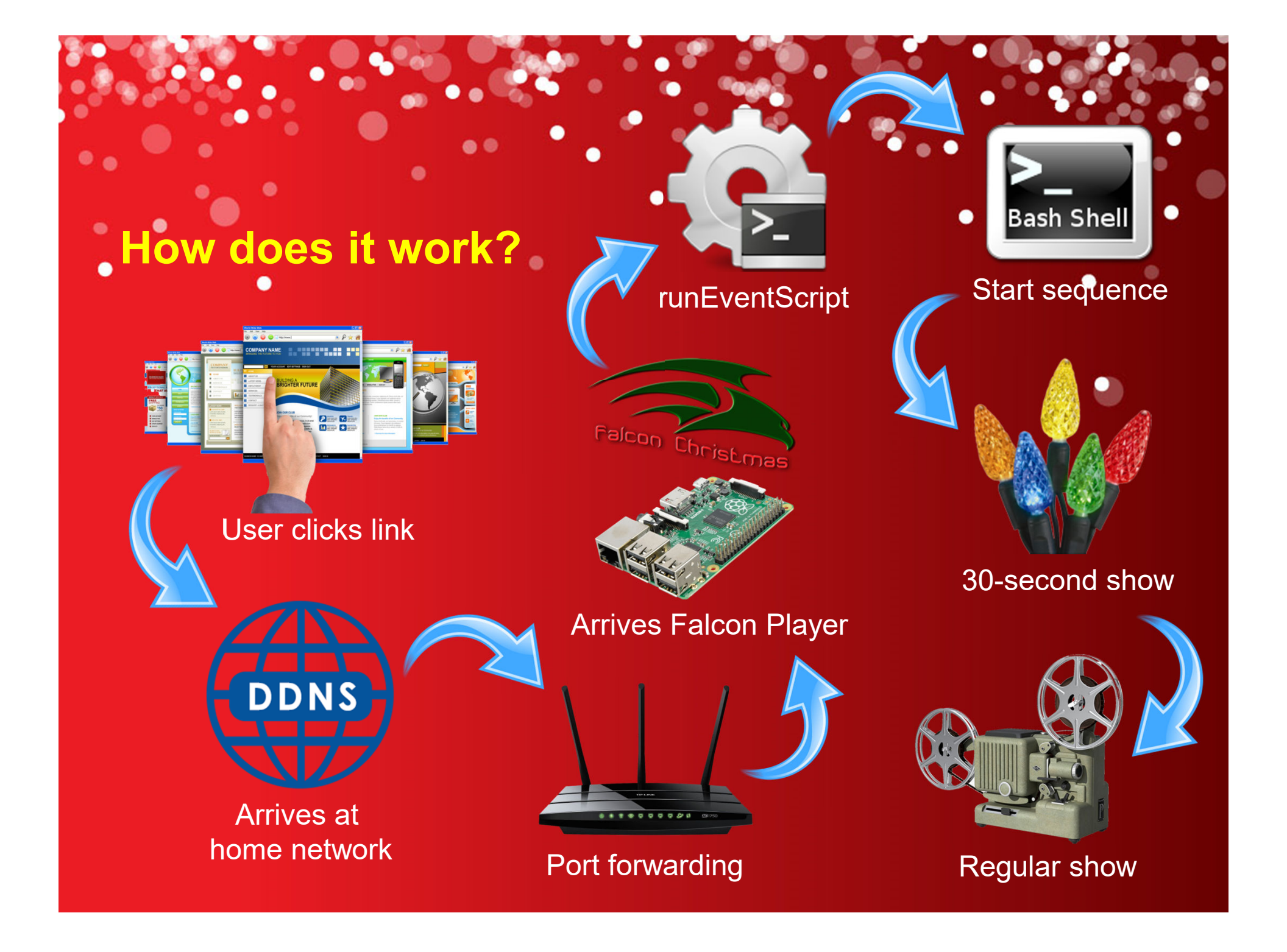

### **xLights Animations**

"Regular" sequences for neighbors
Sequences for Internet control

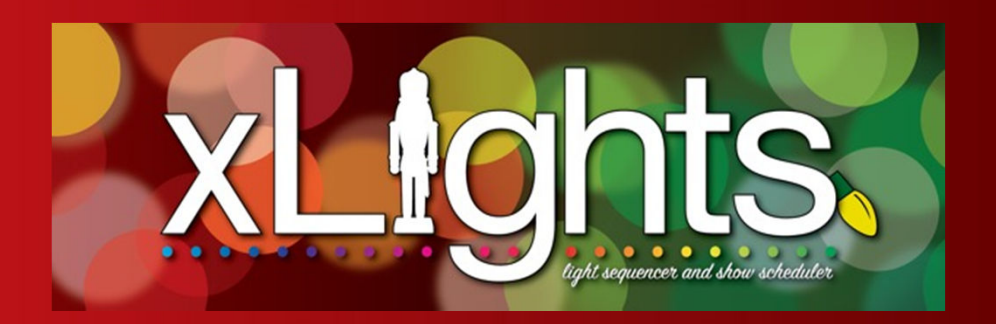

### "Regular" sequences for neighbours

- Long, fancy sequence created in xLights that is intended for neighbors to watch
- Internet users can watch lights through streaming webcam
- When sequence finishes, Falcon Player repeats it indefinitely

SCHUSTER BLVD

### **Sequences for Internet control**

- Much shorter sequences created in xLights, only 30 seconds long
- Numerous sequences to support different animations that Internet users can choose from
- Playlist setup in Falcon Player that plays short sequence once, then loops the "regular" playlist after that

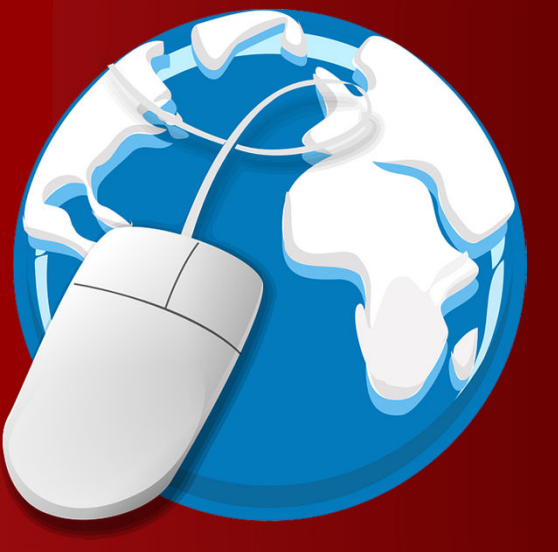

### **Falcon Player**

Installing FP onto Raspberry Pi

Uploading sequences & playlists

Faír

Securing FP from hackers

### Installing FP onto Raspberry Pi

- Need
  - Raspberry Pi 2 or 3
  - 8-16G memory card (or larger for large shows)
  - 2A DC micro USB power adapter
- Image that installs Raspberry Pi OS and Falcon Player v1.8 in one step: <u>fpp.bc2va.org/images</u>
- Assign a static IP address
- Falcon Player configuration tips on iTwinkle.org website (under Build It > Internet Control)

### **Upoading sequences & playlists**

- Use Falcon Player's "Content Setup > File Manager > Sequences" menu to upload sequences (.fseq files)
  - These are found in xLights' "show" directory
  - Upload regular and Internet control animations (pressing [F9] reveals this folder)
- 2. Create playlist for each sequence that plays Internet control sequence once, then loops regular sequence after that
- 3. Create bash scripts for each playlist, upload to "Content Setup > File Manager > Scripts" in FP

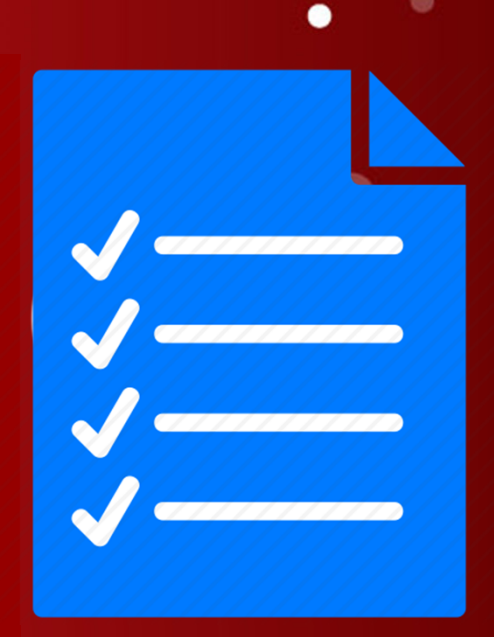

### Securing Falcon Player from hackers

(Snickers Ain't i a

stinker?

- 1. Set password for Falcon Player web interface
  - via "Status/Control > Set UI password" menu
- 2. Set password for Raspberry Pi OS
  - Via "Help > SSH Shell" menu
  - Login as user "fpp/falcon" and execute
     "sudo passwd fpp" command
- 3. Disable "root" login for Rpi OS
  - Via www.itwinkle.org website (under "Build It > Internet Control > How to Build It > Configure Falcon Player" menu)
- 4. Configure FP to receive Internet commands
  - Via www.itwinkle.org website (under same menu as above)
  - Allows RunEventScript.php to run despite FP WI password

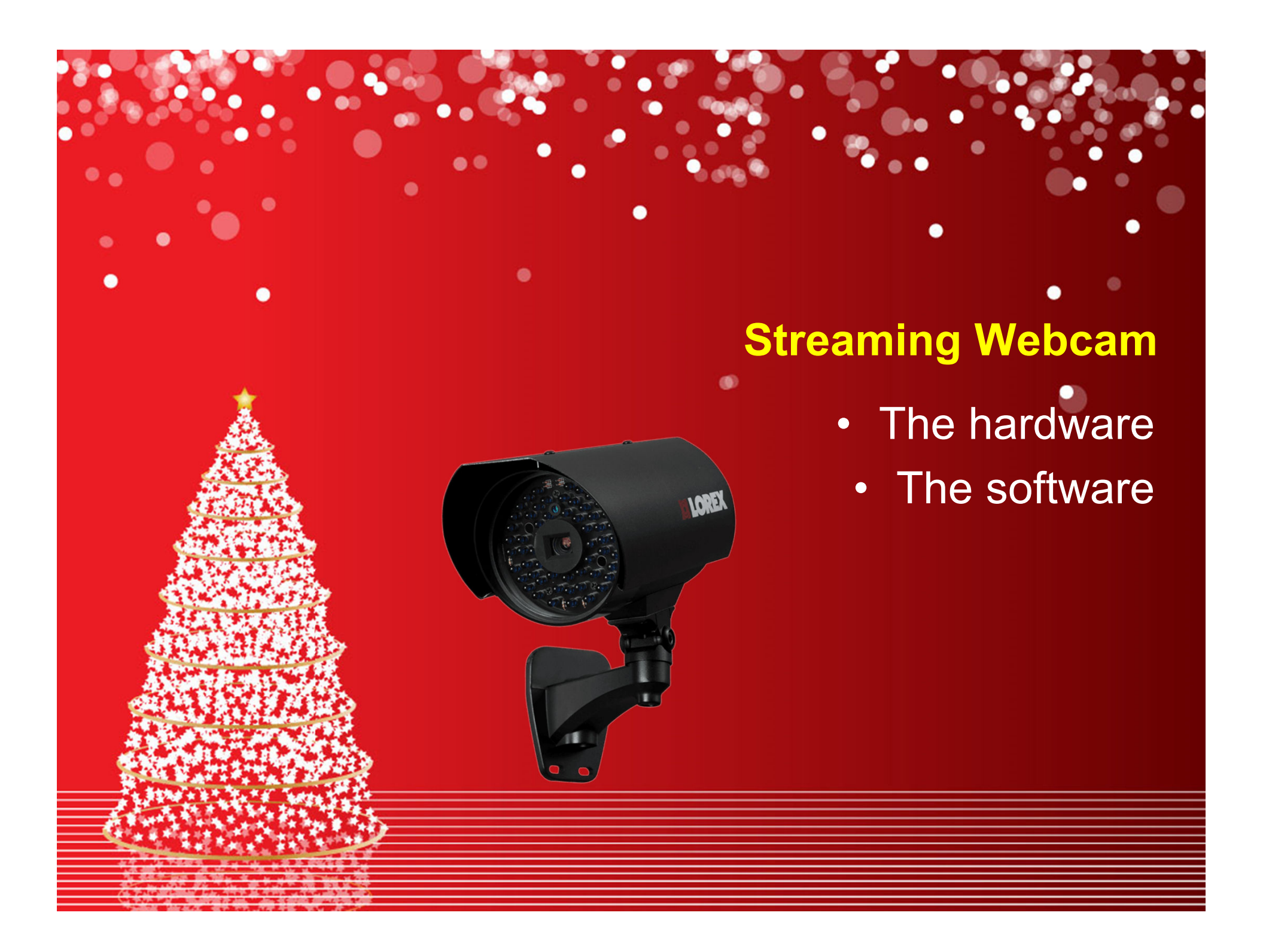

### The hardware

- Need
  - Raspberry Pi 2 or 3
  - RPi camera module (do not buy "No IR" version)
  - Male USB connector, long two-wire and Ethernet cables
  - 5.25V USB power adapter
  - Dummy security camera enclosure
- Assembly
  - 3D printed camera adapter and body extender
  - Power RPi through power and ground pins
  - Mount RPi onto plate, attach to battery compartment upside down

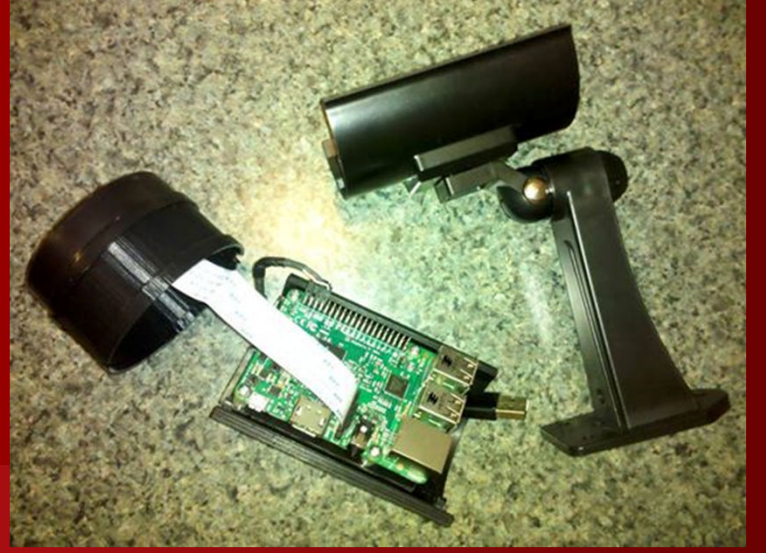

### The software

- MotionEyeOS
  - Free streaming and security camera software
  - from <a href="https://github.com/ccrisan/motioneyeos/releases">https://github.com/ccrisan/motioneyeos/releases</a>
  - Save image to microSD with "Win32 Disk Imager"
- Software configuration
  - Set static IP address (not DHCP from router)
  - Set Streaming Port to 8080 (avoid conflict with Fal. Player)
  - Set resolution & frame rate (640x480, 15 FPS allows eight video streams on a 4Mbps Internet upload speed)
  - Set "stream\_limit" to stop video stream after x minutes, prevents users from watching video all day

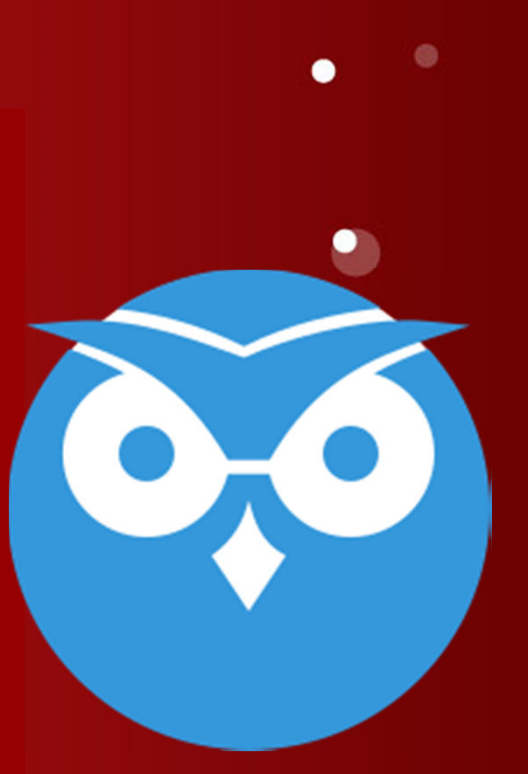

### Router and DDNS Settings Configuring your Internet router Setting up Dynamic Domain Name Service

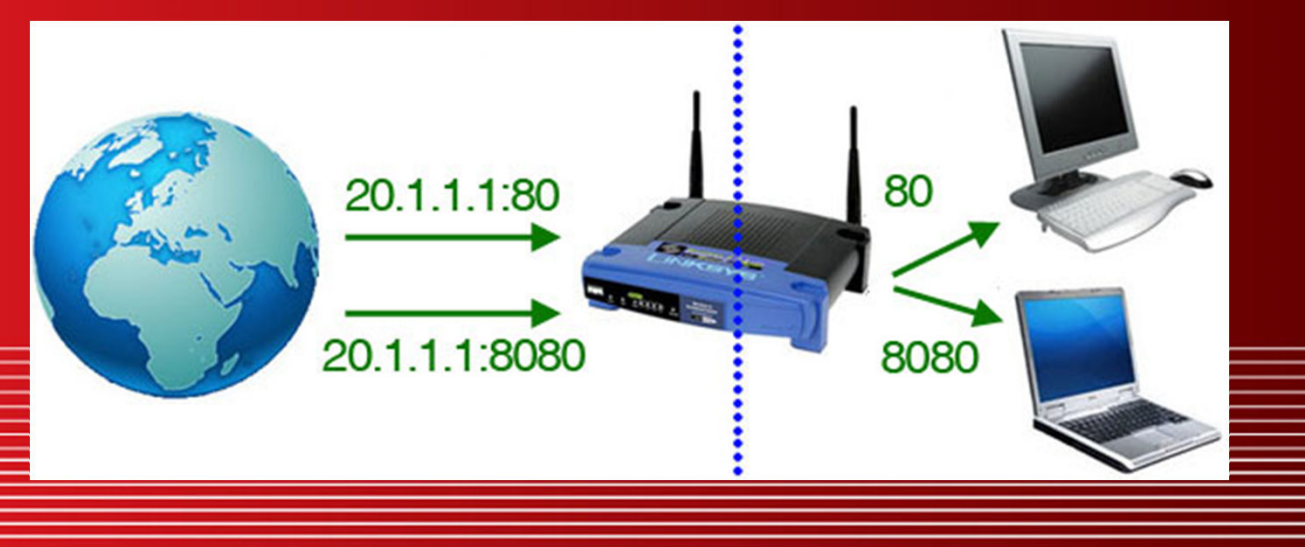

### **Configuring your Internet router**

- Falcon Player and webcam are both web servers
- Incoming requests need directed to either device
- Use "port forwarding" feature in your router
  - Access router configuration page via IP address of your computer with a "1" as the fourth number (x.x.x.1)
  - Direct port 80 to the IP address of Falcon Player
  - Direct port 8080 to the IP address of webcam

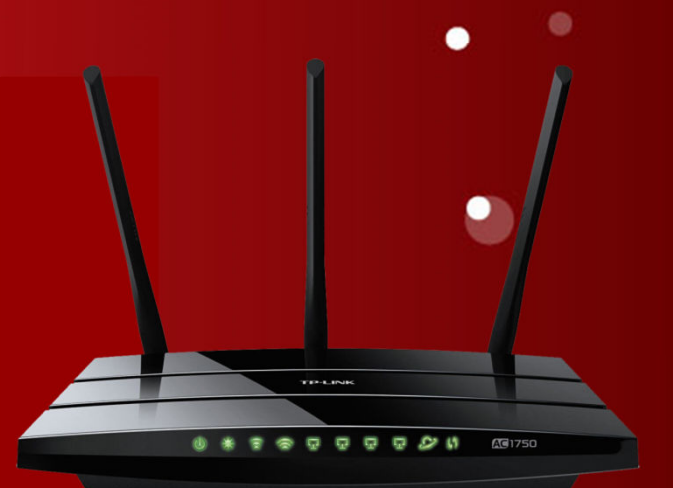

### Setting up Dynamic Domain Name Service

- Internet provider assigns IP address to your house
  - Address changes from time to time
- DDNS assigns a domain name to the IP address so that users can always find your house network
- <u>www.noip.com</u> is a free DDNS service, there are others
  - Install program on your computer to update domain name when IP address changes
  - Must "verify" your account once a month
  - itwinkle.ddns.net goes to Falcon Player
  - itwinkle.ddns.net:8080 goes to webcam

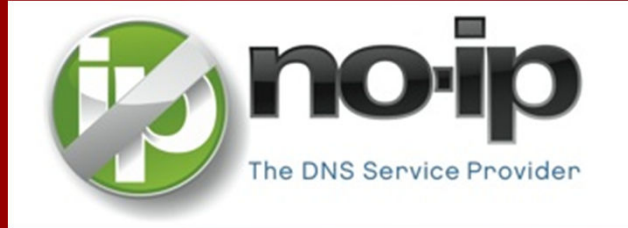

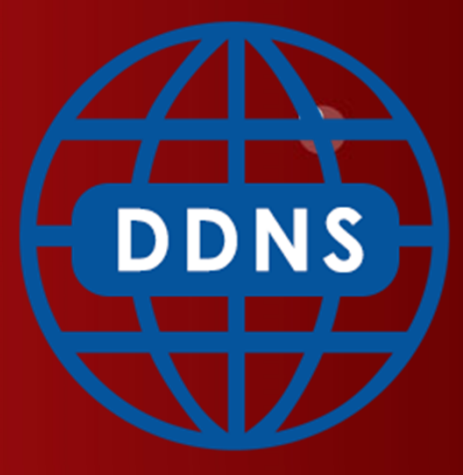

### **Visitor Website**

Webcam streaming video

Controlling lights from webpage

Website traffic problems

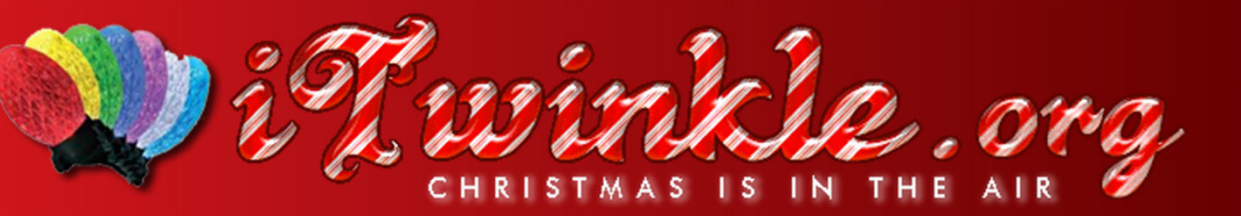

### Website streaming video

- Create file called index.php, add these lines:
- That's it!

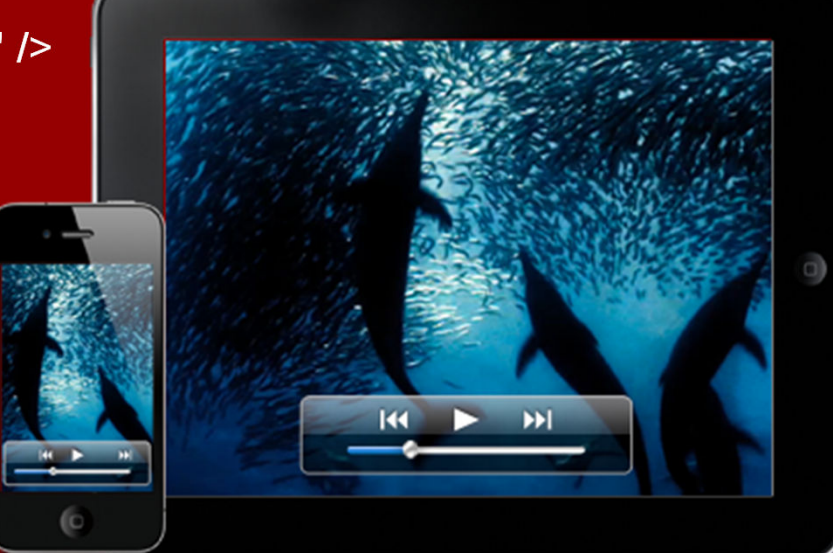

### **Controlling lights from webpage**

- Create bash script on Falcon Player
  - /opt/fpp/bin.pi/fpp -c stop
     /opt/fpp/bin.pi/fpp -p "butterfly"
- Create PHP script on website
  - <?php

\$url = "http://itwinkle.ddns.net/runEventScript.php
?scriptName=butterfly.sh";
\$headers = @get\_headers(\$url);
?>

- Create website link to run PHP script
  - <iframe style="display:none;" name="target"></iframe></iframe>
     <a href="/butterfly.php" target="target">Butterfly</a>

### Website traffic problems

- Webcam
  - Fast Internet upload speed, lower streaming resolution
  - Set "stream\_limit" to stop video stream after x minutes

#### Internet control of lights

- Website displays log of current location controlling the lights
- When animation is chosen, choices are disabled for 30 seconds, allows chosen animation to play fully.
- Future plans: implement queuing system

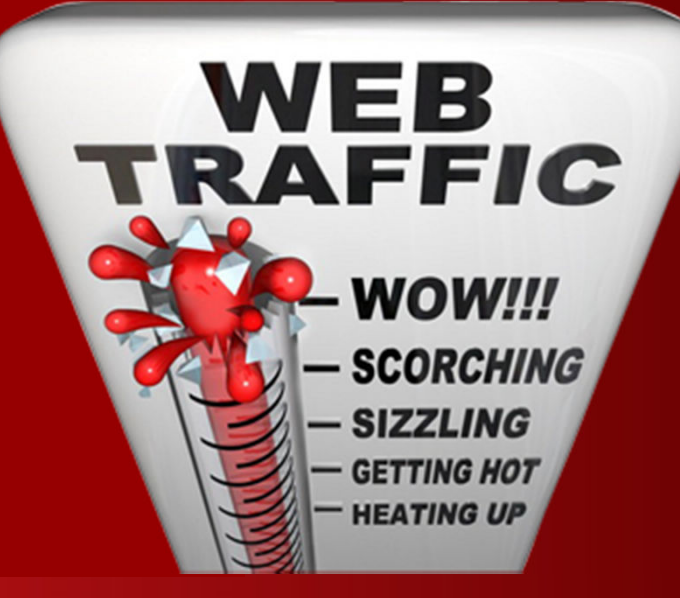

# Low-Cost Light Controllers Arduino for G.E. Color Effects Arduino for WS2811 & "dumb" RGB BeagleBone Black for WS2811

### Arduino for G.E. Color Effects

- One Arduino can drive 8 strings of G.E.
   Color Effects lights (50 lights per)
- Arduino Mega 2560 with Ethernet add-on board
- "Rate Manager" added to Falcon Player to reduce Ethernet data going Arduino

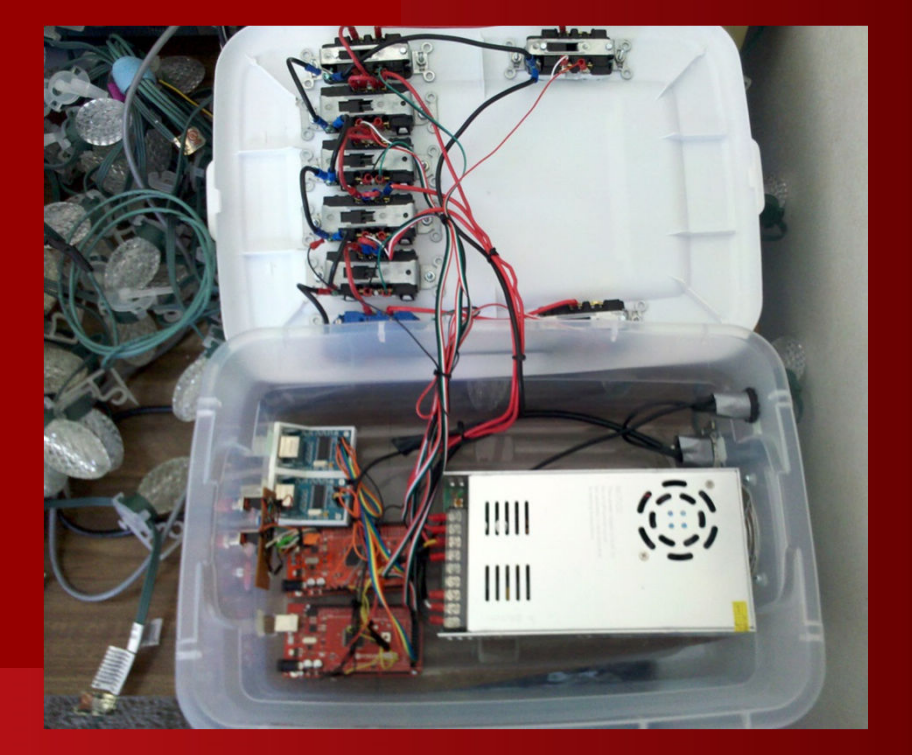

### Arduino for WS2811 & "dumb" RGB

- One Arduino can drive 8 strings of WS2811 lights (50 lights per) and 8 strings of dumb RGB lights
- Arduino Mega 2560 with Ethernet add-on board
  - Drives both kinds of strings from one Arduino
- Dumb RGB lights require three relays per string
- "Rate Manager" added to Falcon Player to reduce Ethernet data going Arduino

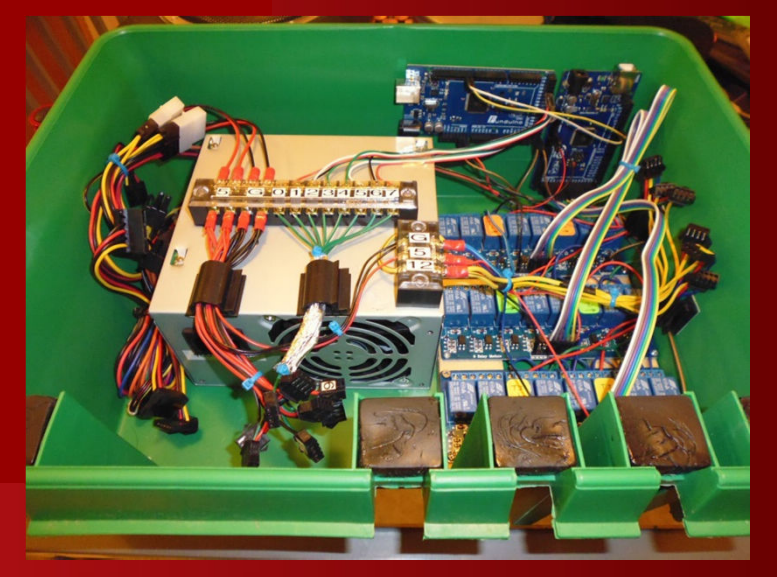

### BeagleBone Black for WS2811

- One BBB can drive 48 strings of WS2811 lights (600 lights per), total of 28,800 lights
- Uses "PixelBone 48" cape
  - http://tinyurl.com/pixelbone48
- Falcon Player runs on BBB
- Work-in-progress, building 17-foot "flat" tree with 16 WS2811 strips (2,400 lights)

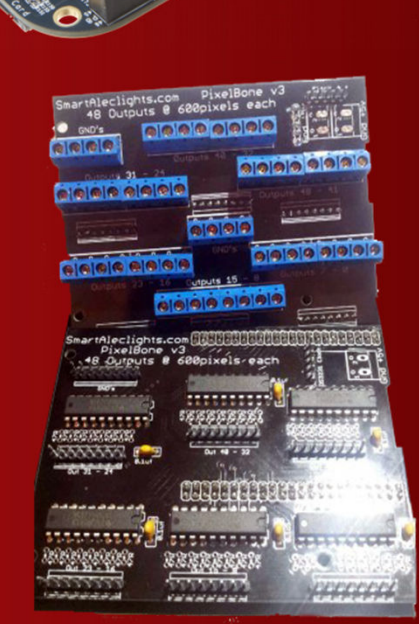

Summary and Q&A xLights Animations Falcon Player Streaming Webcam Router and DDNS Settings Visitor Website Low-cost Light Controllers

•

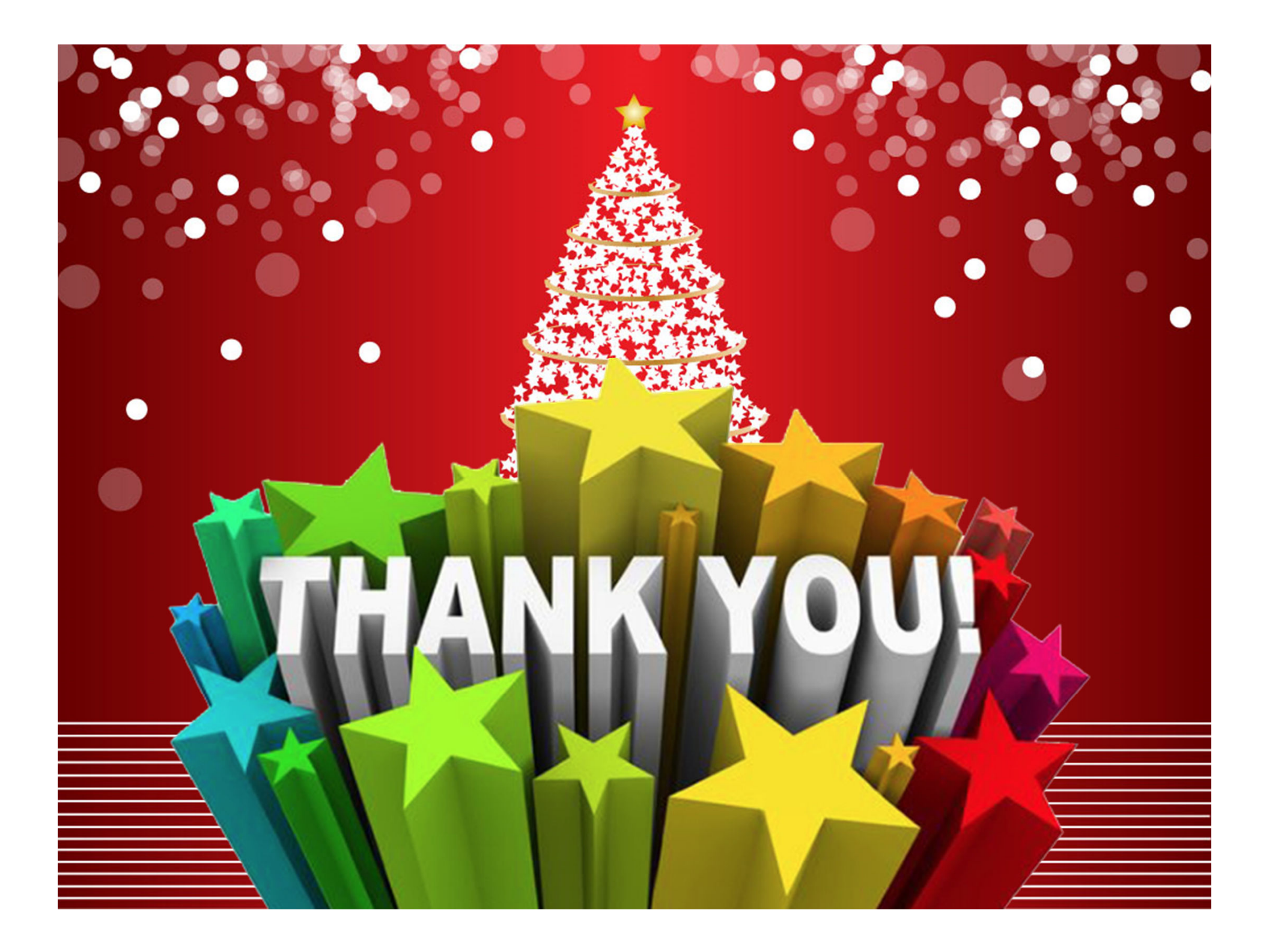